## 別紙1 家庭内無線LAN・モバイルルーターでの

## Chromebook(クロームブック)ご家庭でWi-Fiに接続する方法

## 準備

- Chromebookは開くと自動的に起動します。
  起動しない場合は充電されてない場合があります。
  ※今回の持ち帰りの間、ログアウトやシャットダウンはしないでください。
- パスワードを入力し、右横の→を押します。
  起動してすぐに「ネットワークは利用できません」
  「ネットワークの接続」という画面が表示された場合は、
  ご自宅で契約しているWi-Fiを選び、パスワードを入力します。
  「接続」を押すとログイン画面が表示されます。(①の4.5参照)
  ※この場合は以下の設定は必要ありません。

Chromebookの設定

5.

3年い

オン

1 アプリでオフ

- Chromebookの画面右下にある時刻を押し、 ステータス画面を表示させます。
- 右上の∇のアイコン、「ネットワーク接続なし」
  「未接続」「ネットワークが見つかりません」
  などと表示されている<u>文字の部分</u>を押します。
- アクセスポイントの一覧が表示されます。
  接続する Wi-Fi ネットワークを選択します。
  ご家庭で契約しているインターネット回線の会社名などが表示されます。

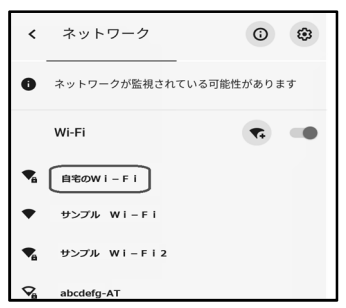

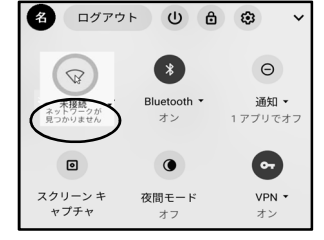

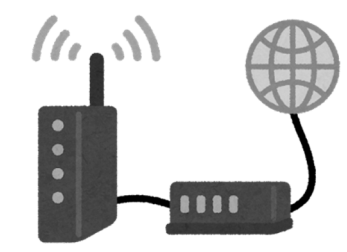

改訂版

Wi-Fi機能付き ルーター

クルリン

パスワ

伊勢原 クルリン ~

パスワードを入力し、

→ を押します

4. 必要に応じてパスワードを入力し、「接続」を押します。(Wi-Fiルーターのパスワード)

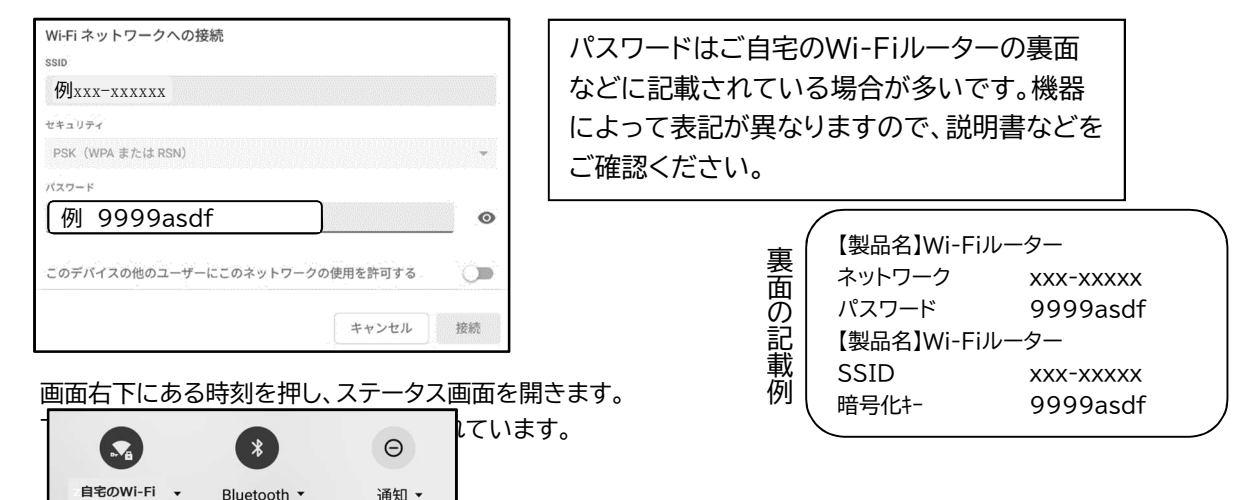

※ 以前配布しました文書にはスマートフォンのテザリング機能でのインターネット接続をお知らせしておりましたが、<u>今回の</u> <u>接続テストでは、テザリング機能での接続はせずに、家庭内無線LAN・モバイルルーターを利用しての接続のみとさせていた</u> だきます。ご家庭に無線LAN・モバイルルーターがない場合は、別紙「クロームブック(Chromebook)の接続テストについて Jの切り取り線以下、「接続テスト結果用紙」の「NHKfor school を視聴することができますか。」に2「いいえ」で回答して <u>ください。</u>